## Så här anmäler du intresse för en tomt

## Instruktioner för tomter som ingår i en etapp

Ingår tomten i en etapp finns en symbol till höger i listan över lediga tomter.

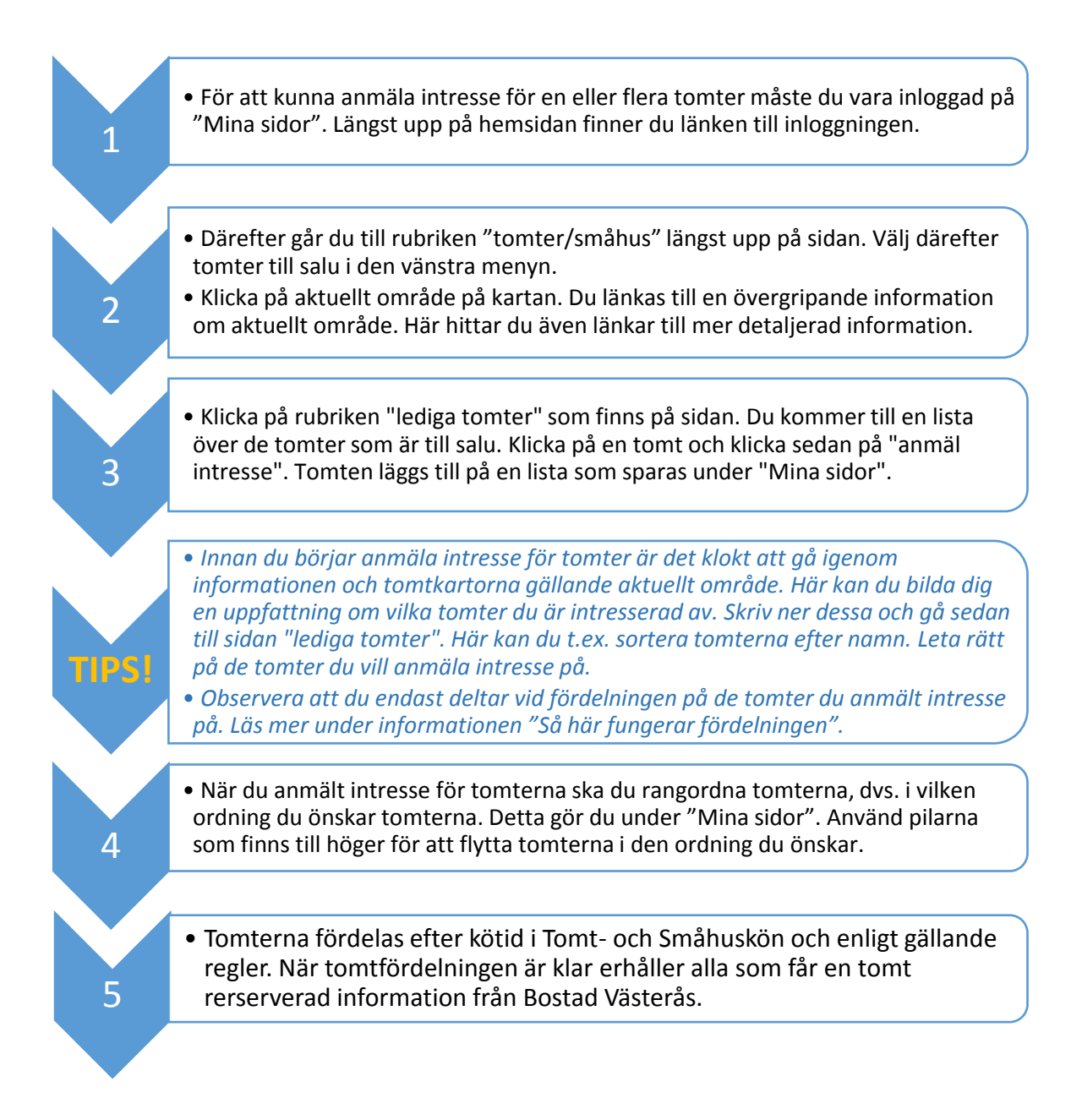

## Så här anmäler du intresse för en tomt

## Instruktioner för tomter som inte ingår i en etapp

Ingår tomten i en etapp finns en symbol till höger i listan över lediga tomter.

| 1 | <ul> <li>För att kunna anmäla intresse för en eller flera tomter måste du vara<br/>inloggad på "Mina sidor". Längst upp på hemsidan finner du länken till<br/>inloggningen.</li> </ul>                                                                                                    |
|---|----------------------------------------------------------------------------------------------------|
|   |                                                                                                    |
| 2 | <ul> <li>Därefter går du till rubriken "tomter/småhus" längst upp på sidan. Välj<br/>därefter tomter till salu i den vänstra menyn.</li> <li>Klicka på aktuellt område på kartan. Du länkas till en övergripande<br/>information om aktuellt område. Här hittar du även länkar till mer<br/>detaljerad information.</li> </ul> |
|   |                                                                                                    |
| 3 | <ul> <li>Klicka på rubriken "lediga tomter" som finns på sidan. Du kommer till en<br/>lista över de tomter som är till salu. Klicka på en tomt och klicka sedan på<br/>"anmäl intresse".</li> </ul>                                                                                                    |
|   |                                                                                                    |
| 4 | <ul> <li>Tomten reserveras för din räkning och information från Bostad Västerås<br/>skickas inom kort.</li> </ul>                                                                                                    |
|   |                                                                                                    |